#### Selectronix, Inc. 16419 199th Court Northeast Woodinville, Washington 98077-5401

(425) 788-2979

#### SLC4082TechNote402\_BB2 Customer Configuration Instructions

SLC4082TechNote402\_BB2\_CustomerConfigurationInstructions.docx Rev.12/22/19

The SLC4082 Babel Buster 2 (BB2) is delivered with all the data points preprogrammed to be compatible with the SLC4075-x Touchscreen gateway.

The unit may be re-configured to change the Instance ID from the default 4082, MS/TP MAC address from the default 121, or MS/TP baud rate from the default 38400.

1 When multiple units are to be installed on the same network, each unit must be assigned a unique Instance ID and MAC address.

The default IP address for the unit has been changed to: 192.168.0.103

**Do Not Change This Address**, as it must be compatible with the IP address of the SLC4075 (192.168.0.104), and is never visible on a common network, even if multiple SLC4082s are in use.

The BB2 contains an http server which provides for re-configuration.

# **1** Required Equipment

- 1. External 24V ac or 24V dc power supply.
- 2. Laptop PC with wired Ethernet port.
- 3. A standard Ethernet patch cable, such as SLC4020-x.

### 2 Detailed Instructions

- 1. Configure a laptop computer to have the TCP/IP settings as follows:
  - a. Static IPV4 Address: 192.168.0.99
  - b. Subnet Mask: 255.255.255.0
  - c. Default Gateway: 0.0.0.0
- 2. Disconnect the patch cable at the BB2. This is the cable from the SLC4075 touchscreen.
- 3. Connect the laptop PC with an Ethernet patch cable to the BB2's Ethernet port.
- 4. Using a browser, enter 192.168.0.103 and see the signon screen
- 5. Click on "System Setup" tab
- **6.** Log into the system
  - a. See the dialog box popup "Authentication required"
  - b. Username "**root**"
  - c. Password: "buster"
  - d. <Log in>

# 3 Upload a new configuration file

- 1. Select the following tabs: <System Setup>;<Setup>;<Config File>;
- 2. Select <Choose File> and navigate to the new file

| □ Co                                                                                                    | onfiguration                            | File Man $_{\epsilon}$ $	imes$ $+$ $	imes$                                                                                                    |                                               |               |            |                            |     |     | -  |   | ×   |
|----------------------------------------------------------------------------------------------------|-----------------------------------------|----------------------------------------------------------------------------------------------------|-----------------------------------------------|---------------|------------|----------------------------|-----|-----|----|---|-----|
| $\rightarrow$ C                                                                                                    | ) 命                                     | 192.168.0.103/pgConfig                                                                                                    | gFile.html                                    |               |            |                            | □ ☆ | r∕≣ | 0_ | B |     |
|                                                                                                    |                                         | 000110011011<br>110011Babel<br>101101Babel<br>010010Networ<br>Model BBJ                                                                                                    | Butter 2<br>P-MS/TP 2<br>KGATEWAY<br>-7030-01 |               | Control-So | LUTIONS, INC.<br>Minnesota |     |     |    |   |     |
|                                                                                                    |                                         | Data Objects                                                                                                    | BACnet Client                                 | BACnet Router | Modbus TCP | System Setup               |     |     |    |   |     |
|                                                                                                    |                                         | Setup                                                                                                    | BBMD                                          | l l           |            |                            | l   |     |    |   |     |
|                                                                                                    |                                         | Config File                                                                                                    | BACnet IP Port                                | Local Host    | User       |                            | 1   |     |    |   |     |
|                                                                                                    |                                         | This page allows you to ma                                                                                                    | nage configuration files.                     |               |            |                            |     |     |    |   |     |
|                                                                                                    |                                         |                                                                                                    |                                               |               |            |                            |     |     |    |   |     |
| Store configuration to Flash file selected from directory, or to new file if checked.         Load       Local file directory       BootConfig.xml       View         Save       Create new file       Delete         Boot       Boot configuration       BootConfig.xml       Confirm |                                         |                                                                                                    |                                               |               |            |                            |     |     |    |   |     |
|                                                                                                    | Upload Configuration File Upload Browse |                                                                                                    |                                               |               |            |                            |     |     |    |   |     |
| Quick Help<br>IMPORTANT: Configuration changes will be lost the next time you cycle power if you did not click the "save" button to place those changes in i<br>memory (Flash file).                                                                                                   |                                         |                                                                                                    |                                               |               |            |                            |     |     |    |   |     |
|                                                                                                    |                                         | Click "Save" to store the present configuration to a Flash file. The configuration will overwrite the selected file in the local file directory unless you check<br>"create new file" and enter a new file name.<br>Click "Load" to load the currently selected file in the local file directory. This means reconfigure the system from this file. Changes take effect immediately<br>and could have consequences. Be certain to understand the changes you are invoking before clicking "load".<br>Click "Boot" to select a different boot configuration file. This is the Flash file that is automatically loaded upon power-up.<br>Click "View" to look at the selected file. It should be an XML file, and your browser will recognize it as such if properly formatted. |                                               |               |            |                            |     |     |    |   | - 1 |
|                                                                                                    |                                         |                                                                                                    |                                               |               |            |                            |     |     |    |   |     |
|                                                                                                    |                                         |                                                                                                    |                                               |               |            |                            |     |     |    |   |     |
|                                                                                                    |                                         |                                                                                                    |                                               |               |            |                            |     |     |    |   |     |
|                                                                                                    |                                         | Click "Delete" to remove a file from the local file directory.<br>Click "Browse" to select a file for upload from your PC. Once selected, then click "Upload" to complete the process.<br>Check "Confirm" and click "Restart" to re-boot the system. This will not cycle power to the hardware, but will reboot the processor as if power had been                                                                                                    |                                               |               |            |                            |     |     |    |   |     |
|                                                                                                    |                                         |                                                                                                    |                                               |               |            |                            |     |     |    |   |     |

- 3. Press <Upload>
- 4. If the uploaded file name is not the default BootConfig.xml, select the applicable file name from the Local file directory.
- 5. Press <Save> and wait for the flash memory to be updated.
- 6. Press <Load> to reload the configuration file, and verify the desired settings have been changed.

# 4 Change BACnet Instance ID

- 7. Select <System Setup>; <Setup>; <BACnet IP Port>
- 8. Change BACnet IP Settings; Device Instance to the desired value
- 9. <Save>
- 10. Wait while the information is saved to the unit
- 11. The browser should automatically refresh, but if it doesn't, <Refresh> to verify the value has been changed

| Device Instance                                                                           |                                  |                |             |                    |                |                      |                    |
|-------------------------------------------------------------------------------------------|----------------------------------|----------------|-------------|--------------------|----------------|----------------------|--------------------|
| 110011<br>101101 Babel Bu<br>101101 Bacnet IIP - M<br>010010 NETWORK CAT<br>MODEL BB2-703 | NTER 2<br>NS/TP<br>TEWAY<br>D-01 |                |             | Contr              | OL SOLUT       | TIONS, In<br>MINNESS | N <b>C.</b><br>DTA |
| Data Objects BACn                                                                         | et Client                        | BACnet F       | Router      | Modbus TC          | P Sys          | tem Setup            |                    |
| Setup                                                                                     | BBMD                             |                |             |                    |                |                      |                    |
| Config File BACh                                                                          | et IP Port                       | Local Ho       | st          | User               |                | <u>.</u>             |                    |
| This page displays BACnet IP port set                                                     | ings.                            |                |             |                    | ~              |                      |                    |
|                                                                                           |                                  |                |             |                    |                |                      |                    |
|                                                                                           |                                  |                |             |                    |                |                      | Refresh            |
|                                                                                           |                                  |                |             |                    |                |                      |                    |
| BACnet IP Settings:<br>Device Instance                                                    | 4082                             | 7              |             |                    | Save           | <u>ngs</u>           |                    |
| Port (default 0xBAC0 = 47808)                                                             | 47808                            |                |             |                    |                |                      |                    |
| Device Object Name                                                                        | Selectronix SLC                  | 4082 BB2       |             |                    |                |                      |                    |
| Device Description                                                                        | Babel Buster BB                  | 2-7030 BA      | Cnet Gatewa | y/Router           |                |                      |                    |
| Device Location                                                                           | USA                              | 7              |             |                    |                |                      |                    |
| APDU Timeou                                                                               | 3000                             |                |             | APDU Retries       | 3              |                      |                    |
| APDU Segment Timeou                                                                       | 5000                             |                |             | Database Revisior  | 39             |                      |                    |
| Object Count Limits                                                                       | Input Objects                    | Out            | put Objects | level.             | Value Objects  | 1                    |                    |
| Analog                                                                                    | 51                               | [51] 1         |             | [1]                | 60             | [60]                 |                    |
| Binary<br>Multi-State                                                                     | 4                                | [4] [<br>[1] 1 |             | [1]                | 4              | [4]                  |                    |
|                                                                                           |                                  | J              |             |                    |                | 1.11                 |                    |
| Allow fault self-reset without Act                                                        |                                  |                | I-Am-Roy    | Am route learning  | Check to disab | e                    |                    |
| Self-restart upon comms loss                                                              | i 🔲 Check to disab               | le             | Disa        | able segmentation  | Check to disab | e                    |                    |
| Backlog júmi                                                                              | t 1                              |                | D           | isable ALL routing | Check to disab | e                    |                    |
| Multi-State offset in Modbus                                                              | Check to disab                   | le             |             |                    | •              |                      |                    |
|                                                                                           |                                  |                |             |                    |                |                      |                    |
| MSTP Port Configuration                                                                   |                                  |                |             |                    |                |                      |                    |
| MSTP MAC address: 12                                                                      | Max Masters                      | : 127          | MS/T        | P Baud Rate: 384   | 100 • Updat    | е                    |                    |
| Ouisk IIsla                                                                               |                                  |                |             |                    |                |                      |                    |
| Bac                                                                                       | klog Lim                         | it set         | to 1 is     | importa            | ant            |                      |                    |
| Check this box                                                                            |                                  |                |             | Ch                 | eck this bo    | X                    |                    |

## 5 Change MS/TP MAC Address and/or Baud rate

- 1. Change the MSTP Port Configuration MSTP MAC address to the desired value
- 2. Change the baud rate using the drop down arrow to either 9600, 19200, or 76800
- 3. <Update>

| MSTP Port Configuration |                  |                                 |  |  |  |  |  |  |  |
|-------------------------|------------------|---------------------------------|--|--|--|--|--|--|--|
| MSTP MAC address: 12    | Max Masters: 127 | MS/TP Baud Rate: 38400 ▼ Update |  |  |  |  |  |  |  |
|                         |                  |                                 |  |  |  |  |  |  |  |

## 4. Click on <Config File> tab and <Save>

- 5. Wait while the configuration file is being saved. The browser should automatically refresh.
- 6. Press <Load> or power cycle the unit
- 7. Click on <BACnet IP Port> tab.
- 8. Verify the desired changes have been made.

# 6 Verification and Finalization

#### 6.1 BACnet Client Information

The SLC4082 is pre-configured to be a client of the SLC4075 touch screen display. Verify that the BACnet Client screen appears as below. Note that the "MAC Found" may be blank on initial startup.

| 110011001101<br>110011Bale<br>101101Bale<br>010010Netwo<br>NGORDELB | L Butter 2<br>TIP-MS/TP<br>RRK GATEWAY<br>B2-7030-01                  |                                                                   | Control Sol                          | UTIONS, INC.<br>MINNESOTA        |
|---------------------------------------------------------------------|-----------------------------------------------------------------------|-------------------------------------------------------------------|--------------------------------------|----------------------------------|
| Data Objects                                                        | BACnet Client                                                         | BACnet Router                                                     | Modbus TCP                           | System Setup                     |
| BACnet Cli                                                          | ent Diagnostics                                                       |                                                                   |                                      |                                  |
| Devices                                                             | Client Read Map                                                       | Client Write Map                                                  |                                      |                                  |
| This page sets up the de<br>maps). The local device                 | vice list for remote BACnet devi<br>acts as a BACnet client to the re | ices that will be accessed for r<br>emote servers configured belo | emote input and/or output (via<br>w. | the client read and client write |
| Device #                                                            | 1                                                                     |                                                                   |                                      | Update < Prev Next >             |
|                                                                     |                                                                       |                                                                   |                                      |                                  |
| Device Instance:                                                    | 7000                                                                  | Local Name: TSGW                                                  |                                      |                                  |
| Static Address:                                                     | No Who-Is Static MAC                                                  |                                                                   | DNet: 0                              |                                  |
| Derault Poll Period:                                                | 1.0 Seconds Def                                                       | ault Write Priority: 10                                           |                                      |                                  |
| Reply Timeout:                                                      | 2.0 Seconds T                                                         | imeouts: 139                                                      | Clear                                |                                  |
| MAC Found:                                                          | 192.168.0.104:47808 Net                                               | 1                                                                 | Clear Cach                           | 10                               |

## 6.2 Re-connect and Verify

- 1. Close the browser
- 2. Disconnect the Ethernet cable from the BB2.
- 3. Re-connect the Ethernet cable from the SLC4075 touch screen, which was disconnected in step 2.2, above.
- 4. Perform auto-discovery on the BB2.